## **ONLINE EXAMINATION ODD -2021**

## **GUIDELINES FOR STUDENTS**

- Step 1:- Click on the URL :- <u>https://gpp.gudexams.com/login</u>
- Step :- To download the GPP App Use This URL :-

https://bit.ly/3FAkzeh

Note:- Make sure you have typed correct URL starting with "<u>https://</u>" as Shown below image.

| ← → C | 🎬 MSBTE SITE 🔗 Lab Manual 🐞 ISCHEME 🧧 O Monitoring 🊯 GudSchools - Expl                                        | 🕶 Q 얀 ☆ 🥶 🕻 😲 🌧 🔕<br>o 📴 GudSchools - Explo » 🗐 Reading |
|-------|----------------------------------------------------------------------------------------------------|---------------------------------------------------------|
|       | GP - Pune ONLINE EXAM                                                                                         |                                                         |
|       | Candidate Login                                                                                               |                                                         |
|       | User Name Password<br>Username Required Password is Required                                                  |                                                         |
|       | d b R 4 O                                                                                                    |                                                         |
|       | I accept Terms of Use and Privacy Policy of the website. You can not start exam if you disallow camera. Login |                                                         |
| 4     | For Login Credential Help- Please contact your institute                                                      |                                                         |

- > Step 2:- Student have to Login with the Username and Password .
- > Note: As per given by the institute. as Shown in below image.

| GP -                                                             | Pune ONLI                                              | NE EXAM                     |     |
|------------------------------------------------------------------|--------------------------------------------------------|-----------------------------|-----|
| Ca                                                               | andidate                                               | Login                       |     |
| 123456                                                           |                                                        |                             | Ø   |
| Captcha Code                                                     | dbR4                                                   | 5                           |     |
| <ul> <li>I accept Terms of</li> <li>You can not start</li> </ul> | Use and Privacy Polic<br>exam if you disallow<br>Login | y of the website<br>camera. |     |
| For Login Cred                                                   | lential Help- Please co                                | ontact your institu         | ute |

- Step 3:- Type same Captcha as per shown in the image and accept the Two checkbox and then click on the Login Button.
- > Check the letters upper case and lower case and numbers.
- > Note:- Do not keep any space in captcha while typing.

| GP              | - Pune ONLINE EXAM                      | N       |
|-----------------|-----------------------------------------|---------|
| (               | Candidate Login                         |         |
| 123456          | d b R 4 O                               | Ø       |
| Captcha Code    |                                         |         |
| I accept Terms  | of Use and Privacy Policy of the web    | site.   |
| You can not sta | art exam if you disallow camera.        |         |
|                 | Login                                   |         |
| For Login C     | redential Help- Please contact your in: | stitute |
|                 |                                         |         |

Step 4:- After Login student will able to see the subject with "Proceed" button. as Shown in below image .

| GP - Pune | =                                                                                       |                                               |               |                |              |            |
|-----------|-----------------------------------------------------------------------------------------|-----------------------------------------------|---------------|----------------|--------------|------------|
|           | Enrollment No-Name: 20                                                                  | 20211-Ram Gaikwad                             |               |                |              |            |
|           | 1<br>Al                                                                                 | 1<br>Yet To Start                             | 0<br>Resume   | 0<br>Completed | 0<br>Expired | Subjects Q |
|           | MT582-SELECTION OF I<br>ANALYSIS                                                        | MATERIALS AND FAILURE                         |               |                |              |            |
|           | Start Time: Janua                                                                       | ary 11th 2022, 12:07:12 PM                    |               |                |              |            |
|           | <ul> <li>End Time: Janua</li> <li>No of Question:</li> <li>Test Duration : 6</li> </ul> | y 12th 2022, 12:07:12 PM<br>: : 40<br>:0 Mins |               |                |              |            |
|           |                                                                                         |                                               |               |                |              |            |
|           | P                                                                                       | roceed                                        |               |                |              |            |
|           | If Any discrepancy found in pa                                                          | pers assigned to you, contact yo              | ur institute. |                |              |            |

- Step 5:- Click on the "Allow Camera" pop up shown on the screen as Shown in below image.
- > Note :- If you are not allowed camera , Exam will Not Start.

| 🚱 GP - 🔽 🔍 Use you  | ir camera |                                                                                                    |                                                                                                    |                                                                                                    |
|---------------------|-----------|----------------------------------------------------------------------------------------------------|----------------------------------------------------------------------------------------------------|----------------------------------------------------------------------------------------------------|
| MAIN MENU<br>Ø Home | A         | Ilow Block n: ssession and use<br>ce electronic<br>/s art watch / tablet<br>examination.                                                                        | You will be booked for malpractice if<br>you are again seen in possession of<br>electronic device / gadget not<br>permitted during the examination.                 | In case the examinee fails to comply even after being warned for more than 2 times under Malpractice<br>Number-2, he/she shall be liable to a punishment of Cancellation of the performance of the examinee in<br>that subject/course in the ongoing examination.Punishment Nomenclature : (Subject/Course)                                                                                                    |
|                     |           | b)Examinee observed in possession and<br>referring to books, notes, web-sources or<br>any other material or means to retrieve<br>answers during the examination | You will be booked for malpractice if<br>you are again seen in possession of<br>book / notes/ web sources not<br>permitted during the examination.                  |                                                                                                    |
|                     | 3         | Additional person/s apart from the examinee<br>is/are seen collaborating with examinee<br>during the examination.                                               | You will be booked for malpractice if<br>you are again seen with additional<br>person/s during the examination.                                                     | In case the examinee fails to comply even after being warned for more than 2 times under Majoractice Number-3, he/she shall be liable to a punishment of Cancellation of the performance of the examinee in all the subject-courses for which he/she appeared in the current examination. Punishment Nomenclature : $(1 \circ 0)$ (Applied on the Enrollment Number of the examinee.)                                                                                                    |
|                     | 4         | A person other than the designated<br>examinee as shown in photograph on the<br>hall ticket is seen attempting the<br>examination.                              | You will be booked for serious<br>majpractice of impersonation in the<br>examination if person other than<br>designated examinee is noticed on the<br>screen again. | In case the examinee fails to comply even after being warned once, he/she shall be liable to a punishment<br>of Cancellation of the performance of the examinee in all the subjects/courses for which he/she appeared<br>simultaneously, as regular/ex-student in the current examination. Punishment Nomenclature: (1+0)<br>(Applied on the Errollment Number of the examinee_initation. Punishment Nomenclature: (1+0)<br>(Applied on the Errollment Number of the examinee, initation. Punishment Nomenclature: (1+0) |
|                     |           |                                                                                                    | Best of Luck †                                                                                                    | for your Exam                                                                                                    |
|                     |           |                                                                                                    | I Agree /                                                                                                    | मता मान्य आहे                                                                                                    |

> Step 6:- Carefully Read all the Instructions Click on the checkbox "I Agree".

| MAIN MENU | 2 | a)Examinee observed in possession and use<br>of communication device / electronic<br>gadget/mobile phone / smart watch / tablet<br>/ I pad / earphone etc. during the<br>examination. | You will be booked for malpractice if<br>you are again seen in possession of<br>electronic device / gadget not<br>permitted during the examination.                | In case the examinee fails to comply even after being avanted for more than 2 times under Majoractice<br>Number-2. Pc/time shall be lable to a punishment of Cancelation of the performance of the examinee in<br>that subject/course in the ongoing examination.Punishment Nomenclature : (Subject/Course)                                                                                                    |
|-----------|---|----------------------------------------------------------------------------------------------------|----------------------------------------------------------------------------------------------------|----------------------------------------------------------------------------------------------------|
|           |   | b)Examinee observed in possession and<br>referring to books, notes, web-sources or<br>any other material or means to retrieve<br>answers during the examination                       | You will be booked for malpractice if<br>you are again seen in possession of<br>book / notes/ web sources not<br>permitted during the examination.                 |                                                                                                    |
|           | 3 | Additional person/s apart from the examinee<br>is/are seen collaborating with examinee<br>during the examination.                                                                     | You will be booked for malpractice if<br>you are again seen with additional<br>person/s during the examination.                                                    | In case the examinee fails to comply even after being warned for more than 2 times under Malpractice<br>Number3, he/fine shall be liable to a punishment of Cancellation of the performance of the examinee in<br>all the subjectiourises for which he/fine appeared in the current examination. Punishment Nomenclatur<br>: (1=0) (Applied on the Erroliment Number of the examinee.)                                                                                               |
|           | 4 | A person other than the designated<br>examinee as shown in photograph on the<br>hall ticket is seen attempting the<br>examination.                                                    | You will be booked for serious<br>malpractice of impersonation in the<br>examination if person other than<br>designated examinee is noticed on the<br>screen argin | In case the examinee fails to comply even after being warned once, he/she shall be liable to a punishmer<br>of Cancellation of the performance of the examinee in all the subjects/courses for which he/she appeare<br>simultaneously, as regulari/ex-cutater in the current examination. Punishment Nomenclature (( + o)<br>(Applied on the Enrollment Number of the examinee, jimitation. Punishment Nomenclature : (1 = 0)<br>(Applied on the Enrollment Number of the asamices). |

> Step 7:- Click on "Start Exam Button " as Shown in below image

 $\succ$ 

| I MENU<br>Iome | 2 | a)Examinee observed in possession and use<br>of communication device / electronic<br>gadget/mobile phone / smart watch / tablet<br>/ I pad / earphone etc. during the<br>examination. | You will be booked for malpractice if<br>you are again seen in possession of<br>electronic device / gadget not<br>permitted during the examination.                 | In case the examinee fails to comply even after being warned for more than 2 times under Mappretice<br>Number2, PLricht shall be failed to a punichment of Cancellation of the performance of the examinee in<br>that subject/course in the ongoing examination.Punishment Nomenclature : (Subject/Course)                                                                                                    |
|----------------|---|----------------------------------------------------------------------------------------------------|----------------------------------------------------------------------------------------------------|----------------------------------------------------------------------------------------------------|
|                |   | b)Examinee observed in possession and<br>referring to books, notes, web-sources or<br>any other material or means to retrieve<br>answers during the examination                       | You will be booked for malpractice if<br>you are again seen in possession of<br>book / notes/ web sources not<br>permitted during the examination.                  |                                                                                                    |
|                | з | Additional person/s apart from the examinee<br>is/are seen collaborating with examinee<br>during the examination.                                                                     | You will be booked for malpractice if<br>you are again seen with additional<br>person/s during the examination.                                                     | In case the examinee fails to comply even after being warned for more than 2 times under Malpractice<br>Number-3, he/she shall be liable to a punishment of Cancellation of the performance of the examinee in<br>all the subject courses for which he/she appared in the current examination. Punishment Nomenclature<br>: (1+0) (Applied on the Enrollment Number of the examinee.)                                                                                           |
|                | 4 | A person other than the designated<br>examinee as shown in photograph on the<br>hall ticket is seen attempting the<br>examination.                                                    | You will be booked for serious<br>maipractice of impersonation in the<br>examination if person other than<br>designated examinee is noticed on the<br>screen again. | In case the examinee fails to comply even after being warned once, he/she shall be liable to a punishment<br>of Cancellation of the performance of the examinee in all the subjects/courses for which he/she appeared<br>simultaneously, as regular/ex-student in the current examination. Punishment Nomenciature: (1+0)<br>(Applied on the Enrollment Number of the examinee_inimation. Punishment Nomenciature: (1+0)<br>(Applied on the Enrollment Number of the examinee.) |
|                |   |                                                                                                    | Best of Luck (                                                                                                    | for your Exam                                                                                                    |
|                |   |                                                                                                    | 🗹   Agree /                                                                                                    | मत्ता माग्य आहे                                                                                                    |

Step 8 :- Questions will be displayed on the screen after click on Start Button. as Shown below image.

| Subject: 7530-6X203 _PROGRAMMING LANGUAGE                                    |                  | 00:53:22              |
|------------------------------------------------------------------------------|------------------|-----------------------|
| Question 1:                                                                  |                  | 9999901               |
| keyword is used to prevent any changes in the variable within a C program is |                  | Questions             |
|                                                                              |                  | 1 2 3 4 5             |
| mutable                                                                      |                  | 6 7 8 9 10            |
|                                                                              |                  | <b>11 12 13 14 15</b> |
| O const                                                                      |                  | 16 17 18 19 20        |
|                                                                              |                  | 21 22 23 24 25        |
|                                                                              |                  | 26 27 28 29 30        |
| Previous Next To be Reviewed Later                                           |                  | 31 32 33 34 35        |
| End Exam Button Available                                                    | on Last Question | 36 37 38 39 40        |
|                                                                              |                  | Overall Summary       |

- **Step 9:-** Over All Summary Questions.
- Note: Click on Next button to Attempt the next question and Answer the Next Question.
- Note: Click on Previous button to Attempt the previous question and Answer the previous Questions as Shown below image.

| Subject: 7530-6X203 _PROGRAMMING LANGUAGE                                    |                  | 00:53:22              |
|------------------------------------------------------------------------------|------------------|-----------------------|
| Question 1:                                                                  |                  | 9999901               |
| keyword is used to prevent any changes in the variable within a C program is |                  | Questions             |
|                                                                              |                  | 1 2 3 4 5             |
| mutable                                                                      |                  | 6 7 8 9 10            |
|                                                                              |                  | <b>11 12</b> 13 14 15 |
| ○ const                                                                      |                  | 16 17 18 19 20        |
| O immutable                                                                  |                  | 21 22 23 24 25        |
|                                                                              |                  | 26 27 28 29 30        |
| Previous Next                                                                |                  | 31 32 33 34 35        |
| End Exam Button Available o                                                  | on Last Question | 36 37 38 39 40        |
|                                                                              |                  |                       |

- Note: All the Answered Questions of Attempted Questions will turn to "Green colour"
- Note: For all the Not Answered questions, not Attempted Questions will be in "white colour"

- Note: For All the Answered Questions of Attempted Questions "To be reviewed later" tick questions will turn to "blue colour "
- > Note: Current question will be shown in "Red colour".

 $\triangleright$ 

Note: - For all the questions which are not answered and not attempted will be shown in "yellow colour".

|                                    |                                            | 1 2 3 4 5                                                    |
|------------------------------------|--------------------------------------------|--------------------------------------------------------------|
|                                    |                                            | 6 7 8 9 10                                                   |
| scanf("%f %d",a,b);                |                                            | <b>11 12 13</b> 14 15                                        |
|                                    |                                            | 16 17 18 19 20                                               |
| ○ scanf("%f %d",b,a);              |                                            | 21 22 23 24 25                                               |
| ) scanf("%f %d",&ia,&ib);          |                                            | 26 27 28 29 30                                               |
| Previous Next To be Reviewed Later |                                            | 31 32 33 34 35                                               |
|                                    | End Exam Button Available on Last Question | 36 37 38 39 40                                               |
|                                    |                                            | Overall Summary                                              |
|                                    |                                            | 13 Current Question                                          |
|                                    |                                            | Total Attempted:8                                            |
|                                    |                                            |                                                              |
|                                    |                                            | 4 Attempted                                                  |
|                                    |                                            | Attempted     Attempted and Review                           |
|                                    |                                            | A Attempted     Attempted and Review  Total Not Attempted:32 |

Step 10:- When Student Switch the window during the Exam or take calls during the Exam or open another Tab on chrome web browser they get Switch window Alert Messages, as Shown below image.

|                                                     | Warning/Alert                                                                                     | ×                 |
|-----------------------------------------------------|---------------------------------------------------------------------------------------------------|-------------------|
| Question 1:                                         | ······                                                                                            | 9999901           |
| keyword is used to prevent any changes in the varia | Please do not switch window while test is in progress. Doing so multiple times will terminate the | e test. Questions |
|                                                     |                                                                                                   | Close             |
| mutable                                             |                                                                                                   | 6 7 8 9 1         |
|                                                     |                                                                                                   | 11 12 13 14 1     |
| O const                                             |                                                                                                   | 16 17 18 19 2     |
|                                                     |                                                                                                   | 21 22 23 24 2     |
|                                                     |                                                                                                   | 26 27 28 29 3     |
| Previous Next To be Reviewed Later                  |                                                                                                   | 31 32 33 34 3     |
|                                                     | End Exam Button Available on Last Question                                                        | 36 37 38 39 4     |
|                                                     |                                                                                                   |                   |

Step 11:- After Attempting All the Questions at the Question no. 40 or 20 you will be able to see End Exam Button, as shown in below image.

| Subject: 7530-6X203 _PROGRAMMING LANGUAGE                                                                                                    | <b>0</b> 0:58:30 |
|----------------------------------------------------------------------------------------------------|------------------|
| Question 40:                                                                                                    | 9999901          |
| The syntax for writing a file in C using binary mode. If file pointer is declared as FILE *fp is                                                                                                    | Questions        |
|                                                                                                    | 1 2 3 4 5        |
| O fo=fopen("abc.txt"."wbin"):                                                                                                    | 6 7 8 9 10       |
|                                                                                                    | 11 12 13 14 15   |
| <pre>O fp=fopen("abc.txt*,"b");</pre>                                                                                                    | 16 17 18 19 20   |
|                                                                                                    | 21 22 23 24 25   |
| U tp=topen('abctxt', wr'):                                                                                                    | 26 27 28 29 30   |
|                                                                                                    | 31 32 33 34 35   |
| Previous Next in the next state in the base of the base of the bas | m 36 37 38 39 40 |

**Step 12:-** Note:- Once you have click on end button you will get first option "**Are you sure to End the Exam?**". as shown in below image.

| Subject: 7530-6X203 _PROGRAMMING LANGUAGE                                         |                               |                | <b>8</b> 00:26:10 |  |  |
|-----------------------------------------------------------------------------------|-------------------------------|----------------|-------------------|--|--|
| Quartice 40:                                                                      | Online Examination Summary    |                | 9999901           |  |  |
| The syntax for writing a file in C using binary mode, If file pointer is declared | Are you sure to End the Exam? |                | Questions         |  |  |
|                                                                                   | Go Back to Exam End Exam      |                |                   |  |  |
|                                                                                   |                               |                | 6 7 8 9 10        |  |  |
| ○ fp=fopen("abc.bxt","b");                                                        |                               |                | 11 12 13 14 15    |  |  |
| ○ fn=fnnen/"abr.txt" "wr").                                                       |                               | 16 17 18 19 20 |                   |  |  |
|                                                                                   |                               | _              | 21 22 23 24 25    |  |  |
| O fp=fopen("abc.txt";"wb");                                                       |                               |                | 26 27 28 29 30    |  |  |
| Previous Next To be Reviewed Later                                                |                               | ind Exam       | 31 32 33 34 35    |  |  |
|                                                                                   |                               |                | 36 37 38 39 40    |  |  |
|                                                                                   |                               |                | Overall Summary   |  |  |

**Step 13:-** Final message will be appeared on the Screen for End Exam as per below image.

| Subject: 7530-6X203 _PROGRAMMING LANGUAGE                                                         |                                           |         |                 |
|---------------------------------------------------------------------------------------------------|-------------------------------------------|---------|-----------------|
|                                                                                                   | Final Confirmation of End Exam            | _       | 0000001         |
| Question 40:<br>The syntax for writing a file in C using binary mode, if file pointer is declare: | Do you really want to end Exam?<br>Yes No |         | Questions       |
|                                                                                                   |                                           |         | 1 2 3 4 5       |
|                                                                                                   |                                           |         | 6 7 8 9 10      |
| <pre>O fp=fopen("abc.txt","b");</pre>                                                             |                                           |         | 11 12 13 14 15  |
|                                                                                                   |                                           |         | 16 17 18 19 20  |
| ⊖ ip=iopen( aucost , wr );                                                                        |                                           | _       | 21 22 23 24 25  |
| O fp=fopen("abc.txt","wb");                                                                       |                                           |         | 26 27 28 29 30  |
| Previous Next To be Reviewed Later                                                                |                                           | nd Exam | 31 32 33 34 35  |
|                                                                                                   |                                           |         | 36 37 38 39 40  |
|                                                                                                   |                                           |         | Overall Summary |

**Step 14 :-** After End Exam "Exam Completed " Status will be seen in the Student Login as Shown in below image.

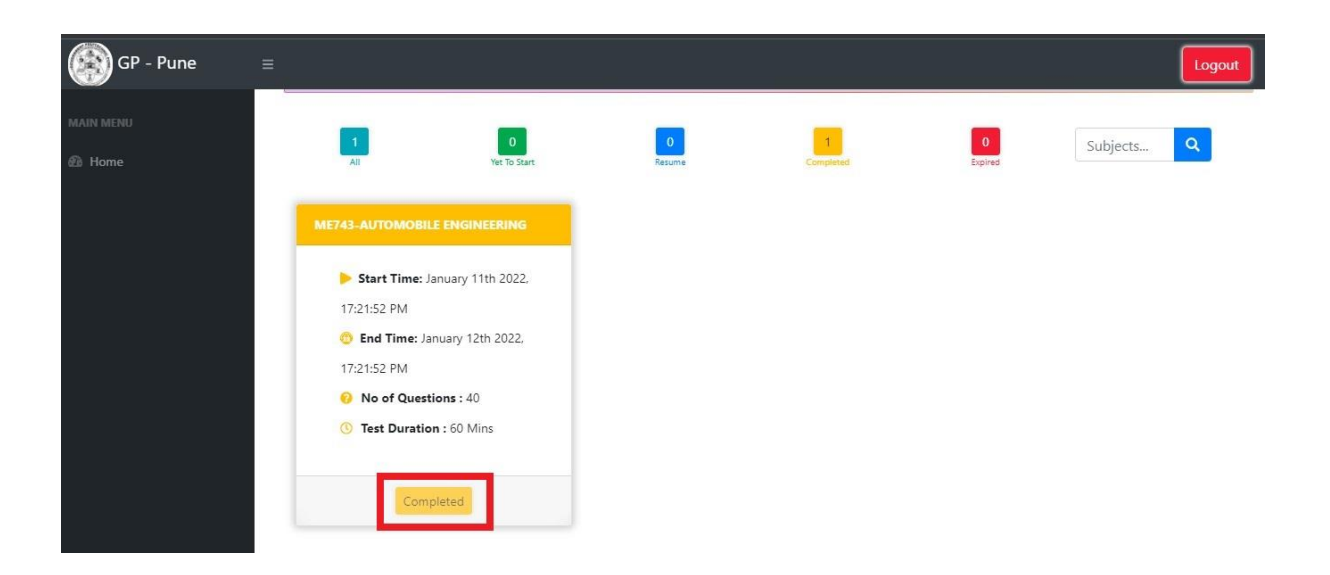

If Student Face Any Issues in Live Exam They Can Follow Below Steps.

- If still facing issue into student login they appear for exam using another device but you have to logout first, then login into another device.
- > How to clear history from the chrome Browser from the android phone/ Desktop.
- > Student have to click on three dots and then click on History.
- > Click on Clear browsing data. as Shown in below image

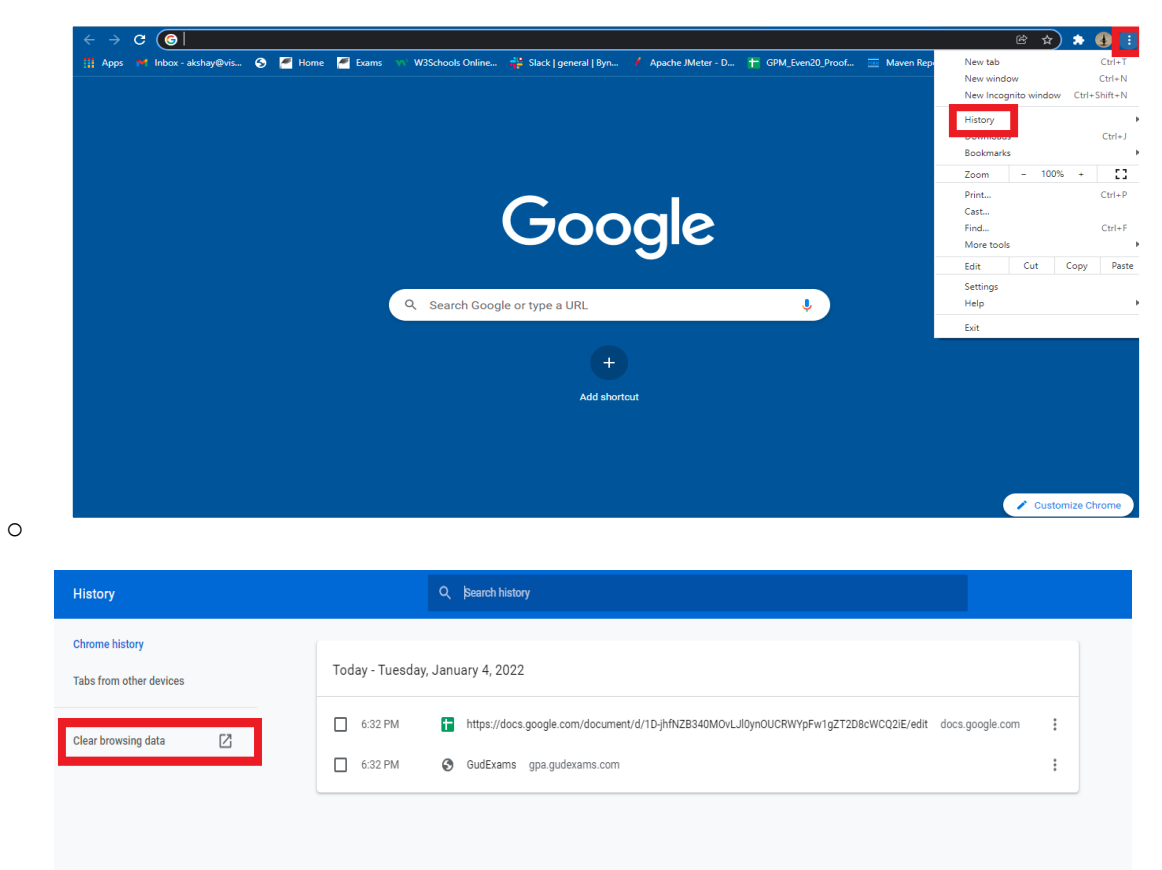

- $\triangleright$
- $\triangleright$ How to open Incognito mode from the chrome Browser from the android phone/ Desktop.
- > Student have to click on three dots and then click on New Incognito window. as Shown below

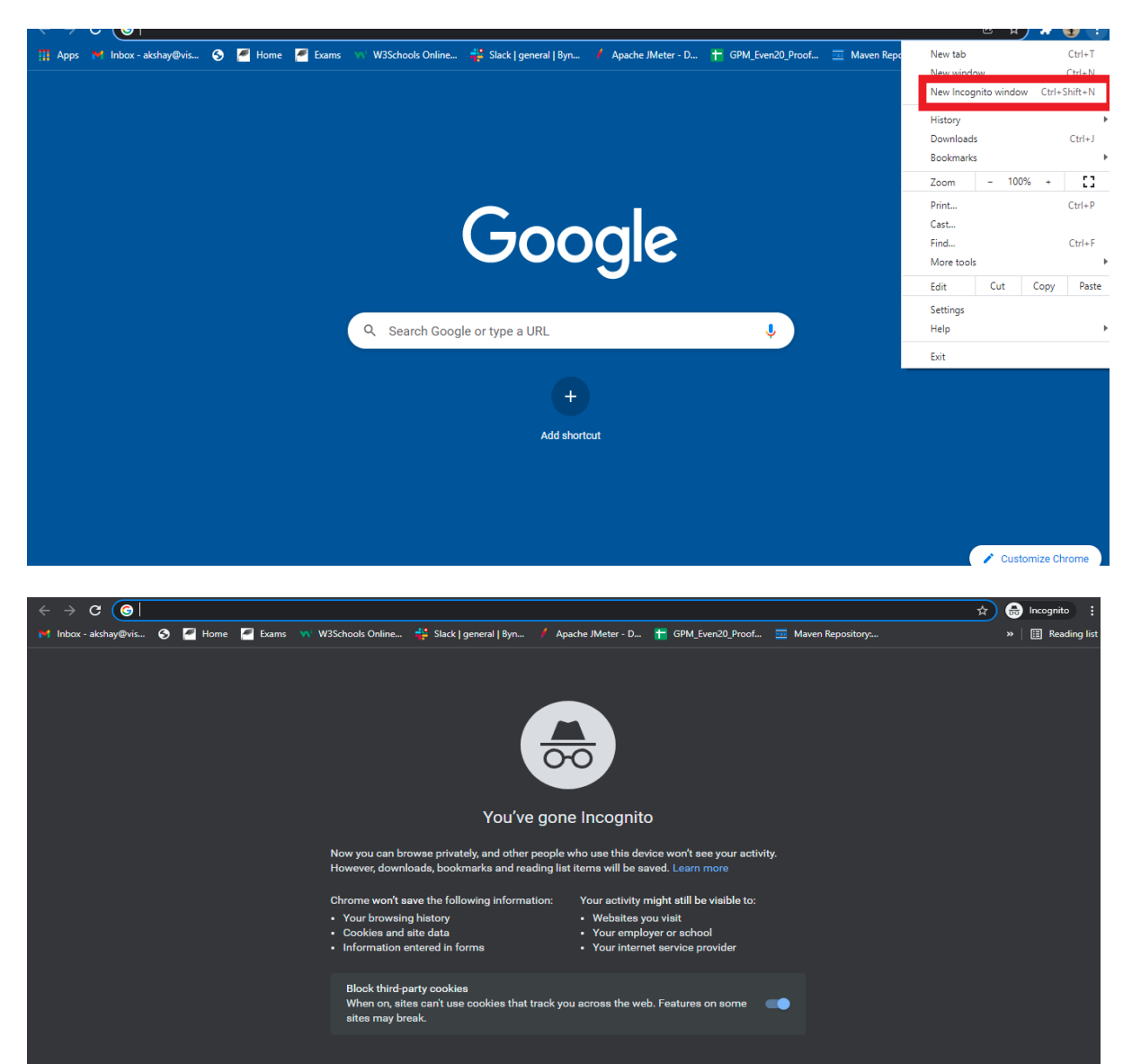

0

- When Students get message "You are already logged in using other device. Please login after 2 minutes"
- > Note: Student gets this message when try to do **multiple logins** in many devices.
- Note:- Student can logout and login into another device. They can login only from one device
- > Note:- Student have to wait for 2 min and then can login again and check.
- Note :- When student close the chrome browser tab they will get the same message because session appears in the background.
- > Note :- Student need to clear history and wait for 2 min and login.
- Note :- If you close the GPP App you get the same message below on your screen as Shown below image.

| GP -                                                                | Pune ONLINE EXAM                                                       |
|---------------------------------------------------------------------|------------------------------------------------------------------------|
| Ca                                                                  | andidate Login                                                         |
| 2020211                                                             |                                                                        |
| Captcha Code                                                        | G4dY O                                                                 |
| Captcha is Required     I accept Terms of U     You can not start e | Use and Privacy Policy of the website.<br>exam if you disallow camera. |
| You have already logg<br>minutes.                                   | ed in using other device. Please Login after 5                         |
| For Login Crede                                                     | ential Help- Please contact your institute                             |

- > click on "**Ok Noted**" button to continue the Exam.
- > Note: Warning/Alert Instruction in that student will be able see how many times he /she left the examination window.
- Note: Student have to "Allow the Camera permission" then only can start / continue the exam as per below image.

| GP - Pune | =                                          | Warning/Ale                                                                                                    | rt                                                                                                    |                                                                                                    |                                                                                                    | Logout |
|-----------|--------------------------------------------|----------------------------------------------------------------------------------------------------|----------------------------------------------------------------------------------------------------|----------------------------------------------------------------------------------------------------|----------------------------------------------------------------------------------------------------|--------|
| MAIN MENU | Intenti<br>the ex<br>tome collab<br>during |                                                                                                    | Examination page during the Test.<br>nes. This event is recorded.                                                                            | ine fails to comply even after being warned for more<br>er Malpractice Number-3, he/she shall be liable to a<br>ancellation of the performance of the examinee in all<br>rses for which he/she appeared in the current<br>ishment Nomenclature : (1+0) (Applied on the<br>per of the examinee.) |                                                                                                    |        |
|           | 4                                          | A persen outer duar due<br>designated examinee as shown<br>in photograph on the hall ticket<br>is seen attempting the<br>examination. | serious malpractice of<br>impersonation in the<br>examination if person other<br>than designated examinee is<br>noticed on the screen again. | he/she shall be<br>performance o<br>he/she appean<br>examination. P<br>Enrollment Nu<br>Nomenclature<br>examinee.)                                                                                                    | nee fails to comply even after being warned once.<br>I liable to a punishment of Cancellation of the<br>of the examinee in all the subjects/courses for which<br>ed simultaneously, as regular/ex-student in the current<br>unishment Nomenclature: (1+0) (Applied on the<br>mber of the examinee)mination. Punishment<br>: (1+0) (Applied on the Enrollment Number of the |        |
|           |                                            |                                                                                                    | Best of Luck for y<br>✓ (Agree / मला<br>Continue Ex                                                                                          | your Exam<br>मान्य आहे<br>am                                                                                                    |                                                                                                    |        |

- Note :- If you got any issue during Exam on GPP App, you need to uninstall the app from your android phone and again reinstall the App or switch to the Android Mobile Chrome browser.
- Note :- Most important point to remember for the students is that they have to Logout each time from the login page as to start the exam in to another device so they would not get the After 2min login message on their device screen.

| GP - Pune | Ξ                                                                                                    |                    |             |                |              | Logout     |
|-----------|----------------------------------------------------------------------------------------------------|--------------------|-------------|----------------|--------------|------------|
| MAIN MENU | 1<br>All                                                                                                    | 0<br>Yet To Start  | 0<br>Resume | 1<br>Completed | 0<br>Expired | Subjects Q |
|           | ME743-AUTOMOB                                                                                                    | ILE ENGINEERING    |             |                |              |            |
|           | Start Time:<br>17:21:52 PM                                                                                                    | January 11th 2022, |             |                |              |            |
|           | 6 End Time: 17:21:52 PM                                                                                                    | anuary 12th 2022,  |             |                |              |            |
|           | No of Question 100 No of Question 100 No of Ques | on : 60 Mins       |             |                |              |            |
|           | Con                                                                                                    | npieted            |             |                |              |            |

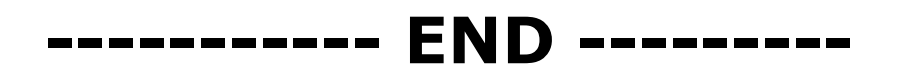